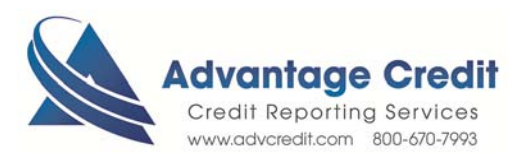

## HOW TO Order Rescore Express

Once you log in to Advantage Credit's secure site

From the Recent Request section click Credit link

- 1. Click on the File# to view an existing credit report
- 2. Under Add-On Products (menu on right)
- 3. Click on Request Rescore Express
- 4. Select (check box) the Tradelines you would like to update at a bureau level
- 5. Select the Bureau(s) / Borrower(s) to update
- 6. Select the Reason(s) to update
- 7. Enter any Additional Notes
  - Please *attach* any type of documentation you may have to expedite the request (Credit Card Statements; Creditors Letters; Consumer dispute Letters)
- 8. Click Next
- 9. Review and confirm your request
- 10. Click Submit Request

View Status of your Rescore Express

From the Recent Request section click Supplements Tab

- 1. Click **Supplements** Tab to see the status
- 2. Click on **File#** to **view** and print Supplemental Report

Click here for details on our Weekly Customer Training

Thank you! We appreciate your business.

| er        | VIEW REPORT                                                              |   |
|-----------|--------------------------------------------------------------------------|---|
| <u>se</u> | WEB / PDF /      Prequal Analyzer                                        |   |
|           | Other Reports                                                            |   |
|           | ADD-ON PRODUCTS                                                          |   |
|           | <u>Credit Analyzer</u> <u>What-If Simulator</u> <u>Comparison Report</u> |   |
| -         | Request Supplement     Request RESCORE EXPRESS                           | 2 |
|           | Request RMCR                                                             |   |
|           | <u>Request VOE</u> <u>Add Bureaus/Spouse</u>                             |   |
| ed        |                                                                          |   |

| Ordered By: 🧿      | dered By: 🥹 |                  | Phone: Email: (please ve |                |                      | erify)        | ed Co          | ontac          | t         |    |           |
|--------------------|-------------|------------------|--------------------------|----------------|----------------------|---------------|----------------|----------------|-----------|----|-----------|
| KRISTIEMICH        |             |                  | 326325653                | 2 kri          | ristie@advcredit.com |               |                | Phone O E-mail |           |    |           |
| RUSH (Ther         | e may be    | an addition      | al fee)                  |                |                      |               |                |                |           |    |           |
| Seneral Comm       | ents:       |                  |                          |                |                      |               |                |                |           |    |           |
|                    |             |                  |                          |                | 0                    |               |                |                |           |    |           |
|                    |             |                  |                          |                | v                    |               |                |                |           |    |           |
| select the tradeli | ne or pub   | lic record that  | you would li             | ke to updat    | e and specify t      | he bureau/bon | rower and upda | te rea         | son.      |    |           |
| WASHING            | TON MUT     | TUAL FA          | ACCOUN                   | T #ACCTO       | DO014                |               |                |                |           |    |           |
| SOURCE             | ECOA        | REPORTED<br>DATE | DLA                      | HIGH<br>CREDIT | CREDIT<br>LIMIT      | BALANCE       | PAYMENT        | <u>30</u>      | <u>60</u> | 90 | STATUS    |
| XP/TU/EF           | в           | 08/15            | 07/15                    | 204000         |                      | 203524        | 1549           | 2              | 1         | 0  | DELINQ 60 |
|                    | REMAN       | K: CONVENTI      | ONAL REAL                | ESTATE LO      | N, INCLUDING         | G PURCHASE M  | ONEY FIRST     |                |           |    |           |
|                    |             |                  |                          | UM             | MERGED DAT           | A             |                |                |           |    |           |
| ✓ ХР-В             | 8           | 08/15            | 07/15                    | 204000         |                      | 203524        | 1549           | 2              | 1         | 0  | DELINQ 60 |
|                    | REMAI       | K: CONVENTI      | ONAL REAL                | ESTATE LO      | AN, INCLUDING        | G PURCHASE M  | ONEY FIRST     |                |           |    |           |
| TU-B               | в           | 08/15            | 07/15                    | 204000         |                      | 203524        | 1549           | 2              | 1         | 0  | DELINQ 60 |
|                    | REMA        | RK: CONVENTI     | ONAL REAL                | ESTATE MC      | RTGAGE               |               |                |                |           |    |           |
| FE-B               | в           | 08/15            | 06/15                    | 204000         |                      | 203524        | 1549           | 2              | 1         | 0  | DELINQ 60 |
|                    |             |                  |                          |                |                      | TCACE         |                |                |           |    |           |